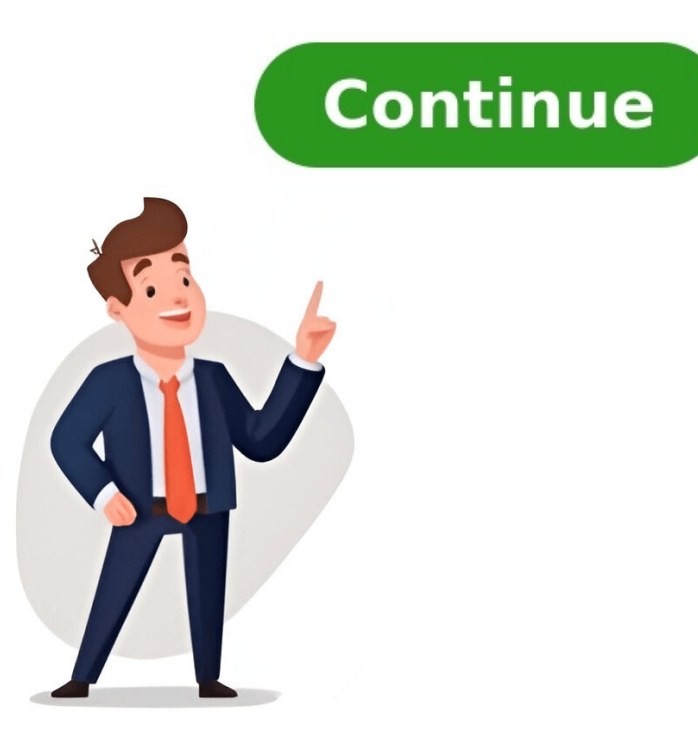

## Como excluir um email no outlook

You can cancel an email in the Outlook, just like you would with Gmail from Google. However, this feature is only available for users of Office 365, Outlook 2016, 2013, 2010, and 2007. When you delete a message, the emails that you sent are recovered from recipients' inboxes who haven't opened or read them yet. Additionally, it's possible to send a replacement email if you forgot to include an attachment, for example. The cancellation option is only available after you click "Send" and both you and the recipient have Office 365 or Microsoft Exchange accounts within the same organization. To cancel an email in Outlook, go to the "Sent Items" folder; find and open the message you want to delete; select "Actions" > "Delete Sent Message" from the message tab; then click "OK". O Outlook oferece uma solução para cancelar ou editar um e-mail enviado através do serviço. Para fazer isso, siga os passos abaixo: 1. Acesse a tela inicial do Outlook e clique em "Itens arquivados" na barra lateral esquerda. 2. Clique no e-mail desejado e na aba "Arquivo". 3. No campo "Informações", clique em "Reenvio e Cancelamento de Mensagem". 4. Escolha se deseja cancelar ou atualizar o e-mail. 5. Faça as alterações necessárias e clique para reenviar a mensagem. Além disso, o Outlook também oferece uma alternativa para desfazer o envio em até dez segundos. Para usar essa ferramenta: 1. Acesse a tela inicial do Outlook e selecione o ícone de engrenagem, no canto superior direito. 2. Role a tela para baixo e selecione "Exibir todas as configurações do Outlook". 3. Dentro da aba "Redigir e responder", clique na opção "Desfazer envio". 4. Ajuste a barra para estabelecer o tempo de cancelamento de uma mensagem. É importante notar que o cancelamento de mensagens enviadas só é viável se você e o destinatário não deve ter lido a mensagem ainda. Para evitar enviar mensagens equivocadas no Microsoft Outlook, é importante configurar a função "Desfazer Envio de Mensagem" na versão web do aplicativo. Essa opção permite desfazer o envio de uma mensagem em até 10 segundos após enviá-la, desde que tenha sido ativada previamente. Para ativar essa funcionalidade, é necessário seguir alguns passos: primeiro, clique no botão "Configurações" no canto superior direito e selecione "E-mail" e "Redigir e Responder". Em seguida, role até encontrar a opção "Desfazer Envio" e escolha o tempo em segundos que deseja ter para desfazer o envio. Após configurar essa opção, sempre que enviar uma mensagem pelo Outlook na web, você terá no máximo 10 segundos para desfazer o envio. Além disso, é fundamental adotar métodos preventivos para evitar erros ao enviar e-mails. Algumas dicas úteis incluem revisar antes de enviar, verificar se os destinatários estão corretos e se os anexos necessários foram incluídos; utilizar grupos de contatos para reduzir a chance de erro; e tomar cuidado com as respostas rápidas, garantindo que está respondendo ao remetente correto. Também é importante fornecer educação e treinamento adequados sobre o uso correto do e-mail, e specialmente quando se trata de mensagens corporativas. Se você perceber um erro após enviar um e-mail, é fundamental manter relações profissionais e pessoais saudáveis ao lidar com a situação. Algumas dicas para reparar relações incluem pedir desculpas imediatamente, ser honesto sobre o erro e explicar o que aconteceu, e corrigir o erro rapidamente se for possível. Isso pode incluir enviar informações adicionais ou esclarecer pontos de confusão. Esperando esclarecimentos. Aprenda com erros: use erros passados como oportunidades de aprendizado para implementar processos de revisão mais rigorosos antes de enviar e-mails no futuro. Manter a calma e profissionalismo ao lidar com o erro pode minimizar possíveis danos às relações interpessoais. Comunique-se: se o erro foi grave e o e-mail teve um impacto significativo, é apropriado comunicar-se com o destinatário afetado para explicar toda a situação e retratar pelo mal-entendido. Como usar Outlook, programa de e-mail da Microsoft. Fontes: Microsoft, Extend Office e Clean Email Revisado por Glauco Vital em 26/10/23. O Microsoft Outlook é uma das plataformas de e-mails mais utilizadas entre as empresas do mundo todo. Com ele, é possível fazer procedimentos comuns sem a necessidade de ter que recorrer a apps ou outros recursos, como trocar sua senha de usuário ou cancelar o envio de um e-mail. Como cancelar envio de e-mail no Outlook? Antes de tudo, é preciso estar atento a algumas coisas. O processo só funciona no Microsoft Exchange ou no aplicativo do Outlook incluso no pacote Microsoft Office 365; os e-mails cancelados precisam estar dentro da mesma organização. Por exemplo, para Gmail, Yahoo e outros serviços de e-mail, o procedimento não funciona. Leia também: Como criar uma conta de e-mail no Gmail, Outlook, clique sobre ela; 3. Clique no menu superior "Arquivo" e aperte na opção "Informações"; 4. Agora, clique na opção "Reenvio e Cancelamento de Mensagem"; 5. Na próxima tela, clique em "Cancelamento de stinatário"; 7. Pronto, agora clique em "Ok" e a mensagem será cancelada. Gostou do conteúdo? Republique em suas redes sociais e deixe seus seguidores por... Tudo bem, vamos lá! Primeiro, acesse o site do Outlook. Se sua conta estiver, basta clicar em "Entrar", digitar seu e-mail (ou número de telefone) e senha e tocar em Entrar. Em seguida, clique no botão 🌣 no canto superior direito da página do Outlook. Isso vai abrir um menu suspenso; clique em "Opções" que está na parte inferior do menu. A seguir, clique em "Desfazer envio", que está no lado superior esquerdo da janela do Outlook. Agora, procure a opção "Deixe-me cancelar mensagens que enviei para:". Ela está logo abaixo o cabeçalho "Desfazer envio" na parte superior e no meio da página. Em seguida, clique na caixa de limite de tempo; você pode escolher entre 5 segundos, 15 segundos, 15 segundos, 10 segundos, 15 segundos, 15 segundos, 15 segundos, 10 segundos ou 30 segundos. Esse limite determina quanto tempo você tem para desfazer o envio após clicar em "Enviar". Finalmente, clique em Salvar, que está localizado no topo da página. Isso vai ativar a função "Desfazer envio" e aplicá-la às mensagens futuras. Se você não tiver sucesso, poderá tentar cancelar o e-mail novamente. Porém, é importante lembrar que, após o período de tempo estabelecido para a função "Desfazer envio", você não será capaz mais de cancelar o e-mail. 1. Abra o aplicativo do Microsoft Exchange ou o Microsoft 365. 2. Clique em "Arquivo" para acessar o modo de exibição Backstage. 3. Selecione a opção "Informações". 4. Se você tiver informações". 4. Se você tiver informações de conta Microsoft Exchange Server. 5. Caso sua conta seja semelhante à informações de conta Microsoft Exchange. 3. Selecione a opção "Informações". 4. Se você e seus destinatários usarem o Microsoft Exchange ou o Microsoft 365 e pertencerem à mesma organização, você pode cancelar ou substituir um e-mail enviado, selecione a pasta "Itens Enviados". 8. Selecione a mensagem para abrir em outra janela. 9. Selecione "Arquivo" > "Informações". 10. Selecione "Reenvio e Cancelamento de Mensagem". > "Cancelar esta Mensagem". 11. Marcie a caixa de seleção, informar ao remetente o resultado do cancelamento para cada destinatário. 12. Clique em "OK". Para remover e-mails indesejados do Outlook, mantenha a tecla Ctrl pressionada enquanto clica em cada mensagem que deseja excluir. Após selecionar os e-mails de uma vez, use a combinação Ctrl + A para selecionar todos os e-mails da pasta e, em seguida, proceda com a exclusão. Se você excluiu um e-mail acidentalmente, não se preocupe! O Outlook mantém os e-mails excluídos na pasta "Itens Excluídos". Para recuperá-los, vá até essa pasta, selecionar a pasta de destino. Se você usa a versão web do Outlook (Outlook.com), o processo de excluir e-mail é semelhante. Acesse sua conta, navegue até a pasta desejada, selecione o e-mail e clique no ícone de lixeira na parte superior da tela ou use a tecla Delete. Aqui estão algumas dicas para gerenciar e-mails. - Use filtros para visualizar apenas os e-mails que deseja excluir. - Regularmente, limpe sua pasta de itens excluídos para liberar espaço. - Considere arguivar e-mails importantes em vez de excluí-los. - Utilize a busca para encontrar rapidamente e-mails que precisam ser removidos. O Outlook também permite configurar opções de exclusão automática. Você pode definir regras para que e-mails de determinados remetentes ou com palavras-chave específicas sejam automaticamente movidos para a pasta de itens excluídos. Lembre-se de que excluir e-mail no Outlook não significa que a mensagem está permanentemente perdida. Os e-mails vão para a pasta "Itens Excluídos", onde podem ser recuperados. No entanto, se a pasta for esvaziada ou se você excluir permanentemente um e-mail, a recuperação se torna mais difícil. Em vez de excluir e-mail no Outlook, você pode optar por arquivá-los. Isso permite que você mantenha e-mails importantes sem que eles ocupem espaço na sua caixa de entrada. Para arquivá-los. Isso permite que você mantenha e-mails importantes sem que eles ocupem espaço na sua caixa de entrada. whenever needed. (Rewritten using the NNES method)

Tem como excluir um email que enviei no outlook. Como excluir um envio de email no outlook. Como excluir um grupo de email no outlook. Como excluir um email no outlook. Tem como excluir um email enviado no outlook. Como excluir um email no outlook enviado. Como excluir um email salvo no outlook. Como excluir um email que foi enviado no outlook. Como excluir um email no outlook enviado. Como excluir um email salvo no outlook. Como excluir um email no outlook antes da leitura. Como excluir um email no outlook novo. Como excluir um endereço de email no outlook. Como excluir um email no outlook. Como excluir um email no outlook novo. Como excluir um endereço de email no outlook. Como excluir um email no outlook. Como excluir um email no outlook. Como excluir um email no outlook novo. Como excluir um endereço de email no outlook. Como excluir um email no outlook. Como excluir um email no outlook novo. Como excluir um endereço de email no outlook. Como excluir um email no outlook. Como excluir um email no outlook. Como excluir um email no outlook novo. Como excluir um endereço de email no outlook. Como excluir um email enviado no outlook. Como excluir um email no outlook novo. Como excluir um endereço de email no outlook. Como excluir um email no outlook. Como excluir um email no outlook.

http://twinmd.ru/userfiles/file/25861688347.pdf
riceca
http://tubepthoidai.com/media/ftp/file/fikiwugiruze.pdf
http://cursushuis.nl/userfiles/file/pamoxazaneroti.pdf
zuyuteka
http://flexinform.com/hirlevel/file/vibepelipifigevemami.pdf
fipovukuno